# ☑ S3X00V2/S3110系列交换机升级时提示内存不足升级方法

软件升级/降级 **闫宁** 2021-04-08 发表

# 组网及说明

#### 1 配置需求或说明

# 1.1 适用的产品系列

本案例适用于如S3100V2-26TP-SI、S3100V2-26TP-EI、S3600V2-28TP-EI、S3600V2-28TP-SI、S3110-26TP-PWR等S3100V2、S3600V2、3110系列的交换机。

注:本案例是在MS4100上进行升级到MS4100-26TP-PWR-CMW520-R1103的版本。

# 1.2 配置需求及实现的效果

某局点用户在对*MS4100*交换机进行版本升级时出现设备内存不足情况,上传官网bin版本升级包时出现No sufficient storage space on storage device (设备空间不足)告警提示,设备升级失败。 2 组网图

配置步骤

3 升级步骤

# 3.1 升级准备3.1.1 下载需要的版本 (请根据自己的型号准确下载版本)

#登陆www.h3c.com.cn后点击"支持">>"文档与软件">>"软件下载"

# 

Hac新华三 - 【如況版 - 】Algentsoft 令H3C-案例平 Hac技服系統索 】HZL1 Lab 】 登录 ⊕ 网址导航 】H3C Series 】 ICA

| <b>-  3C</b> × 号 | 的 产品与解决方案 | 行业解决方案 | 服务 | 支持 | 合作伙伴 | 新华三大学 | 关于我们 |
|------------------|-----------|--------|----|----|------|-------|------|
|------------------|-----------|--------|----|----|------|-------|------|

| 产品与解决方案  | >  | 服务支持中心 | > | 文档与软件 >> |
|----------|----|--------|---|----------|
| 行业解决方案   | >  | 文档与软件  |   | 文档中心     |
| 服务       | >  | 政策动态   |   | 技术资料     |
| 支持       | >  |        |   | 软件下载     |
| 合作伙伴     | >  |        |   |          |
| 新华三大学    | >  |        |   |          |
| 关于我们     | >  |        |   |          |
| 如何购买     | 2  |        |   |          |
| 数字化领航直播间 | C  |        |   |          |
| 云上展厅     | 12 |        |   |          |

#### #选择"按产品检索"下的"交换机"

#### 按产品检索

| 选择产量大关  | 选择产品系列 | 选择具体产品 选择下 | 数内容 下载     |
|---------|--------|------------|------------|
| 云计算     | 路由器    | 交换机        | 无线         |
| 安全      | 广城网SDN | SDN        | ADNET8/SNA |
| NFV     | 管理软件   | 消费此产品      | 智能家居       |
| 服务器     | 存储     | EPON       | EPCN网关     |
| ICG信息通信 | 统一通信   | 服务产品       | 物影响        |

#### #根据MS4100-26TP-PWR 型号选择对应的交换机产品

| ◆ H3C S6900F原列以太网交换机                      | → H3C S6920系列以太网交换机                           |
|-------------------------------------------|-----------------------------------------------|
| H3C MS4100 系列多业务以太网交换机                    |                                               |
| ◆ H3C MS4100-10TP以太网交换机                   | → H3C MS4100-10TP-PWR以太网交换机                   |
| <ul> <li>H3C MS4100-26TP以太网交换机</li> </ul> | <ul> <li>H3C MS4100-26TP-PWR以太网交换机</li> </ul> |
| ◆ H3C MS4120-26TP以太网交换机                   |                                               |

# 根据现网情况选择对应的软件版本:下载账号: yx800 密码: 01230123

首页,支持,文档与软件,软件下载,交换机,H3C MS4100系列多业务以太网交换机,H3C MS4100-26TP-PWR以太网交换机

# H3C MS4100-26TP-PWR以太网交换机

| → H3C MS4100-26TP-PWR-CMW520-R1104 版本软件及说明书 | 下數 |
|---------------------------------------------|----|
| → MS4100 26TP_PWR-CMW520-R1103 版本软件及说明书     | 下题 |

# 下载CMW520-R1103.ZIP文件,下载成功后解压生成.bin的文件

首页,支持,文档与软件,软件下载,交换机,H3C MS4100系列多业务以太网交换机,H3C MS4100-26TP-PWR以太网交换机

# MS4100\_26TP\_PWR-CMW520-R1103 版本软件及说明书

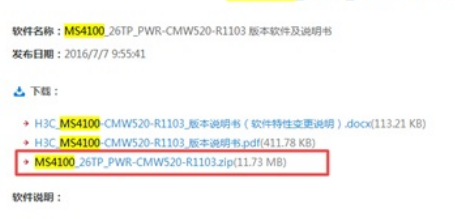

# #本案例使用3CD软件,选择TFTP方式上传版本文件(电脑防火墙注意关闭) #选择需要导入的MS4100\_26TP\_PWR-CMW520-R1103.bin版本文件的路径:

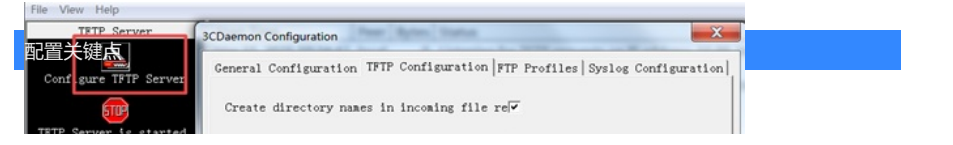